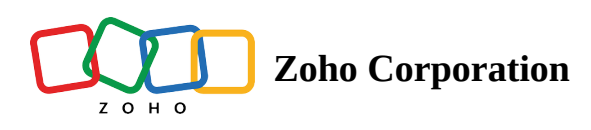

# Timesheets

The Overview - Timesheets section displays all the time logs across all the projects in a portal. By default, users will view their own time logs. However, this can be changed using filters. The date selector allows users to select various dates to view time logs.

- Timesheets can be viewed chronologically by using the Group By Date option & or by users with the Group By User option.
- Timesheets can also be viewed as a List, Grid, or on a Calendar.

### ÷Ö.

### **Use cases**

**Construction**: When a worker is billed based on the number of hours spent on a task, the project manager needs to know the hours a worker has spent on a task. Timesheet helps with exactly that.

**Marketing**: When a freelancer is hired to develop a flyer for a product and is paid depending on the number of hours worked on the flyer, time logging is necessary. With Timesheet, the employer can view the logged hours and match the salary for the employee.

**Software/ IT:** Sometimes you may wonder how long it has taken to fix an issue in the product. With the help of the timer in Zoho Projects, you can know the exact time taken to resolve.

# **Date Selector**

Users can select dates to view time logs with the date selector. Time logs can be viewed by day, week, month, any custom date range, or the entire project span.

| PR-139 Donnelly Apartments Construction       Image: Construction       Image: Construction |                                        |                                                                                             |                                                             |                      |                                                        |                      |
|----------------------------------------------------------------------------------------------------|----------------------------------------|---------------------------------------------------------------------------------------------|-------------------------------------------------------------|----------------------|--------------------------------------------------------|----------------------|
| ගි Home<br>ම Feed<br>ਓ Discuss                                                                                                    | Group By Date -<br>Approval Status: Is | Approved × Pending × Clear                                                                  | <      Project Span >     Day Week Month Range Project Span | i≣ Lis               | t 👻 Add Time Log 👻                                     | 7   …                |
| <ul> <li>Ø Reports</li> <li>iiii Calendar</li> <li>iiii Projects</li> </ul>                                                                                                    | <ul><li>♥ ID</li><li>♥</li></ul>       | Log Title                                                                                   | < 2024 ><br>Jan Feb Mar Apr                                 | pproval Status       | å User                                                 | 🖙 Billing T) 🗧       |
| Overview                                                                                                    | DC-T1124                               | Ime Log         Document verifications         Paint job both interior and                  | May Jun Jul Aug<br>Sep Oct Nov Dec                          | Approved<br>Approved | <ul><li>Monica Hemswo</li><li>Chris Thompson</li></ul> | Billable<br>Billable |
| . 1 Phases<br>⊙ Timesheets<br>⊡ Expenses                                                                                                    | ×                                      | <ul> <li>12/03/2024</li> <li>Add Time Log</li> <li>Deviaured finalize site slave</li> </ul> | Current Month OK Cancel                                     | Des die s            |                                                        | Billabla             |
| Recent Projects     Image: Construction       Image: Construction     Image: Construction       Image: Right House Appliances                                                                                                    | ~ DC-110                               | Keview and finalize site plan     29/02/2024     Add Time Log                               | 00:00 00:00 00:00                                           | Pending              | Monica Hemswo                                          | ыпаріе               |
| <ul> <li>Engine House Appliances</li> <li>Event Planner</li> <li>Converse Campaign</li> <li>Zylsoft Web App</li> </ul>                                                                                                    | <ul> <li>DC-T24</li> <li>*</li> </ul>  | Foundation certification     18/02/2024                                                     | 00:00                                                       | Pending              | Shirin Shekhar                                         | Billable             |
| Res         Billable         32563:06 h         Non Billable         402:12 h         Total         32965:18 h         Total Count: 585         25 Records Per Page ~         <         •         •         •         •         •         •         •         •         •         •         •         •         •         •         •         •         •         •         •         •         •         •         •         •         •         •         •         •         •         •         •         •         •         •         •         •         •         •         •         •         •         •         •         •         •         •         •         •         •         •         •         •         •         •         •         •         •         •         •         •         •         •         •         •         •         •         •         •         •         •         •         •         •         •         •         •         •         •         •         •         •         •         •         •         •         •         •         •         •         •         •         •         •                                                                                                    |                                        |                                                                                             |                                                             |                      |                                                        |                      |

# **Add Daily Time Log**

- 1. Navigate to **Overview** > **Timesheets** on the left navigation panel.
- 2. Click on the **Add Time Log** button.
- 3. Select a project.
- 4. Select either a task or an issue.

Click Enter Other Log Entries for a general time log.

- 5. Select the date and a user.
- 6. Enter the number of hours in the Daily Log field.

Users can also click on Set Start & End Time link to enter time.

7. Select a Billing Type.

#### 8. Enter Notes in required and click **Add** to save the time log entry.

| ✓ Projects            | Ξ | Timesheets |  |          | New Time Log                                          |                                                                                                    |                             | Standard Layout | 0                |  |   |
|-----------------------|---|------------|--|----------|-------------------------------------------------------|----------------------------------------------------------------------------------------------------|-----------------------------|-----------------|------------------|--|---|
| ගි Home<br>🗈 Feed     |   |            |  |          |                                                       | <ul> <li>Time Log Restrictions</li> <li>Log hours are restricted to 8:00 hrs/day and 40:00 hrs/week.</li> </ul> |                             | 40:00 hrs/week. |                  |  |   |
| 🕮 Discuss             |   |            |  |          | Log hours cannot exceed the allotted task work hours. |                                                                                                    |                             |                 |                  |  |   |
| ⊗ Reports             |   |            |  |          | 10/30/2023                                            |                                                                                                    | Project*                    |                 |                  |  |   |
| Calendar              |   |            |  |          |                                                       |                                                                                                    | Donelley site construction  |                 |                  |  | ~ |
|                       |   |            |  |          |                                                       |                                                                                                    |                             |                 |                  |  |   |
| Overview              |   |            |  |          |                                                       |                                                                                                    | Tasks/Issues*               |                 |                  |  |   |
| lasks                 |   |            |  |          |                                                       |                                                                                                    | Furniture and wood polishin | g               |                  |  |   |
| Milestones            |   |            |  |          | ·····                                                 |                                                                                                    | Enter General Log           |                 |                  |  |   |
| Timesheets            |   |            |  |          |                                                       | ~                                                                                                    | Timesheet Information       |                 |                  |  |   |
| Expenses              |   |            |  |          |                                                       |                                                                                                    | Date*                       |                 | User * 🕖         |  |   |
| Recent Projects       |   |            |  |          |                                                       |                                                                                                    | 12/08/2023                  | <b></b>         | Monica Hemsworth |  | ~ |
| Donnelly Apartment    |   |            |  |          | iii 10/03/2023                                        |                                                                                                    |                             |                 |                  |  |   |
| Donelley site constru |   |            |  |          |                                                       |                                                                                                    | Daily Log *                 |                 | Billing Type     |  |   |
| Collaboration Hall C  |   |            |  |          |                                                       |                                                                                                    | 8                           |                 | Billable         |  | ~ |
| Zylker Solutions and  |   |            |  |          | 🔔 Design Mismatch                                     |                                                                                                    | Set Start & End Time        |                 |                  |  |   |
| Zylker Solutions Inc  |   |            |  | NP9-T179 |                                                       |                                                                                                    | Notes                       |                 |                  |  |   |
| Zylker Product Laun   |   |            |  |          | ⊞ 10/02/2023                                          |                                                                                                    |                             |                 |                  |  |   |
| Marketing Projects    |   |            |  |          |                                                       |                                                                                                    |                             |                 |                  |  |   |
| Zylker 7.0 Mobile Ap  |   |            |  |          |                                                       | o                                                                                                    | Add Cancel                  |                 |                  |  |   |

# Add Weekly Time Log

Users can also log time weekly.

- 1. Navigate to **Overview** > **Timesheets** on the left navigation panel.
- 2. Click on the drop-down right next to Add Time Log button.
- 3. Click Weekly Time Log.
- 4. Select the project, user, and task/issue.

Click + icon to enter a general time log.

Click **Add Row** to enter additional time logs.

5. Enter the log hours.

Click the 💿 icon that appears as you enter the weekly log, if you want to enter the daily log instead.

6. Click Save to add time logs or Save and Add New to enter logs for another week.

## **Other Actions**

- 1. Click ••• in the upper-right corner to view more actions.
- 2. The following actions are available:
  - Export Timesheet Export the timesheet to and XLS or CSV file. Users can select project status, date range, file format, and the columns to be exported.

• Export to PDF - The time logs displayed on the screen are exported to a PDF file.

| Timesheets                                                                                                    | Export Timesheet                                                                                                    | Show export history                           |
|----------------------------------------------------------------------------------------------------|----------------------------------------------------------------------------------------------------|-----------------------------------------------|
|                                                                                                    | Project Status<br>Active                                                                                                    | ~                                             |
|                                                                                                    | Export with file information                                                                                                    |                                               |
| Image: Add Time Log                                                                                                    | From * 10/01/2023                                                                                                    | To*<br>10/31/2023                             |
|                                                                                                    | Format<br>csv                                                                                                    | ~                                             |
| COS-1102      Plan Review     iii 10/04/2023     iiiiiiiiiiiiiiiiiiiiiiiiiiiiiiiii                                                                                                    | Select Columns<br>Available                                                                                                    | Selected ①                                    |
| DC-T75     DC-T75      | Q Search<br>MOVEALL ≻                                                                                                    | Q Search <ul> <li>MOVEALL</li> </ul>          |
| Add Time Log DC-T893 PC-T893 PC-T89 PC-T89 PC-T | Consultation Fee per Hour       Add Time Log       DC-T893       ② Exterior base coat       DC-190       ① Design Mismatch       NP9-T179       ② Purchase excavator | II Date<br>II Task/Issue Name*                |
| DC-190                                                                                                    |                                                                                                    | Task/Issue ID     Project Name     Proiect ID |
| Billable 12:15 b         Non Billable 00:00 b         Total 12:15 b         1                                                                                                    | Start Date                                                                                                    | # Daily Log                                   |

### **More Reads**

Back to help Overview - Tasks Overview - Issues Overview - Phases